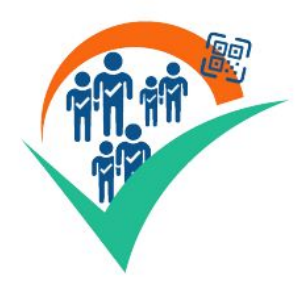

# PresenceAssist Uni Bern

Hinweise/Kurzanleitung

Stand: 30.10.23 Autor: Andreas Herberger, Makrolog AG

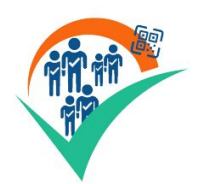

### PresenceAssist - Uni Bern

Die App PresenceAssist setzt in einer speziell angepassten Version die speziellen Anforderungen der Universität Bern um, die in einem Projekt erarbeitet wurden und Vorgabe für die Umsetzung waren (Dokument Personenkontrolle\_Anforderungskatalog 20220325 v1.4.docx).

Die App PresenceAssist wurde dazu um eine Schnittstelle zum System KSL sowie die Möglichkeit die Uni Bern Card als Identifikationsmittel zu nutzen, ergänzt.

Die PresenceAssist-App steht sowohl für Apple-iOS als auch für Android-Geräte zur Verfügung. Die Verwendung der Uni Bern Card setzt ein Gerät mit NFC-Lesefunktion voraus.

Die App kann ab iOS Version 15 (empfohlen: Version 16) und Android 9 (empfohlen: Version 10) genutzt werden.

Neben dieser Anleitung steht auch noch die Anleitung "PresenceAssist Anwendungshinweise 2023" zur Verfügung, die den Einsatz der APP ohne die Uni-Bern spezifischen Funktionalitäten beschreibt.

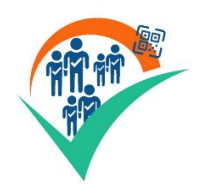

Installation der App PresenceAssist

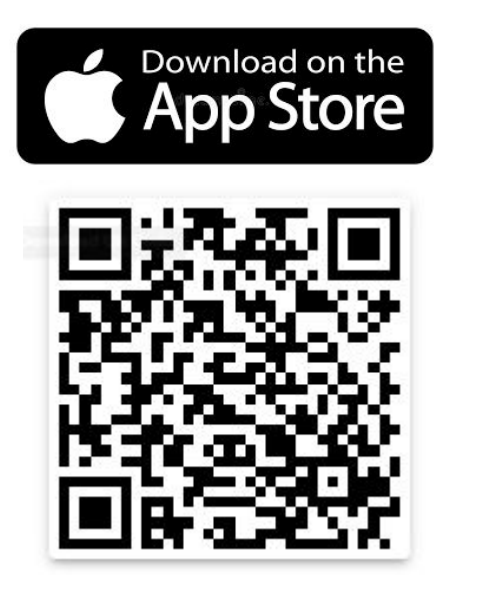

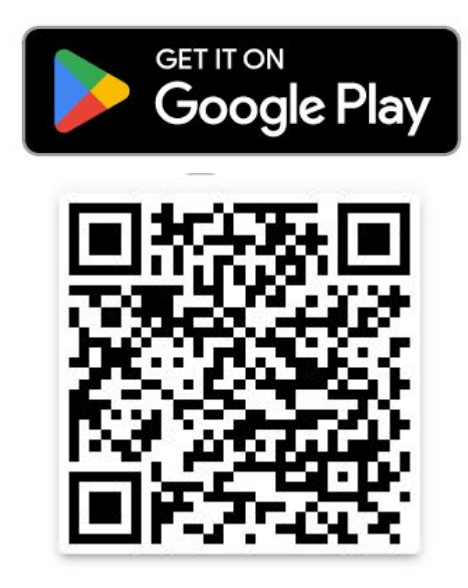

Hinweis zu den Screenshots: Die Screenshots wurden mit einem IPhone erstellt und können auf Android-Geräten leicht unterschiedlich aussehen.

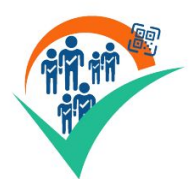

## PresenceAssist Uni Bern - Starten der App und Login

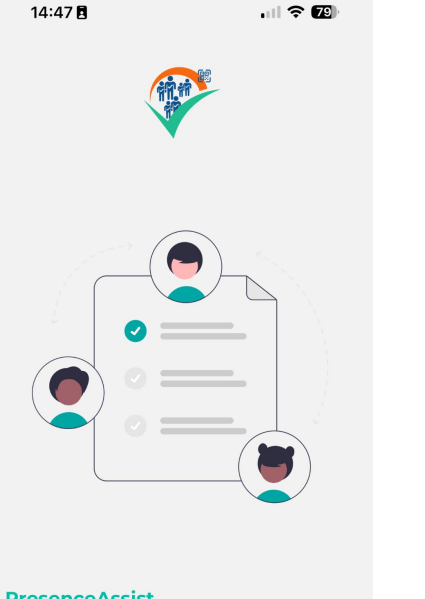

#### PresenceAssist

Entferne dich von unnötigem Papierkram und tauche in die digitale Lösung für Anwesenheitserfassung ein!

#### ANMELDEN

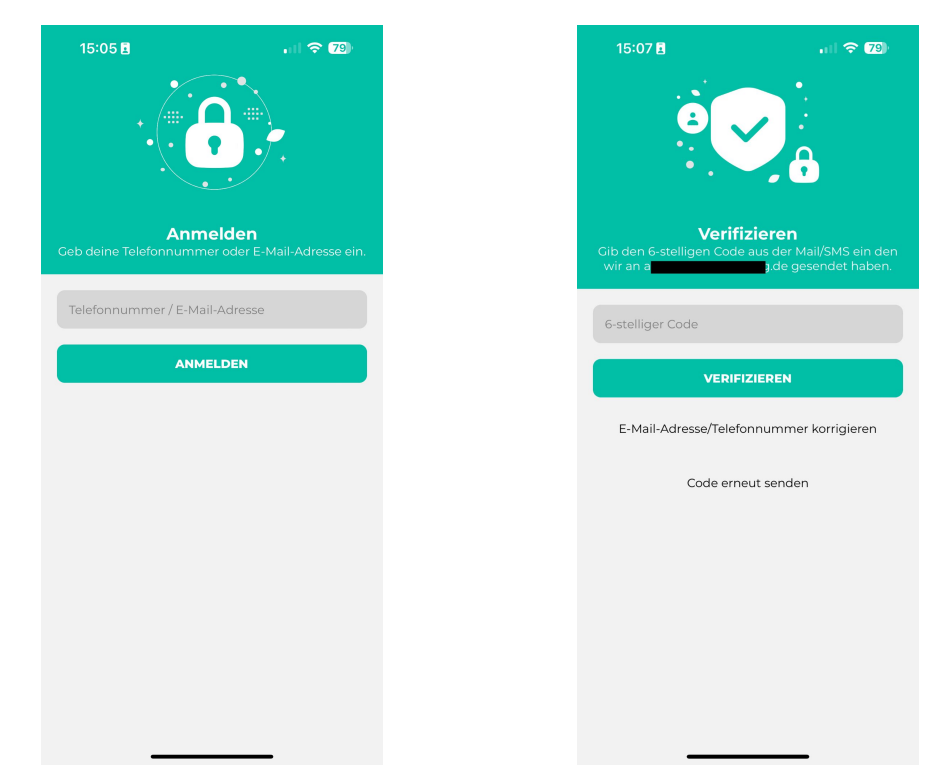

Verifikationscode wird an die eingegebene E-Mail-Adresse gesendet. Ggf. Spamfolder prüfen. Absender ist verify@makrolog.de WICHTIG: Der Uni-Bern Modus wird nur bei Verwendung einer @unibe.ch oder einer @students.unibe.ch-E-Mailadresse aktiviert.

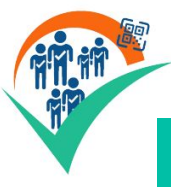

## PresenceAssist Uni Bern - Liste anlegen (1)

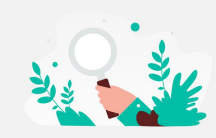

Du hast noch keine Liste angelegt! Klicke auf + um deine erste Liste anzulegen.

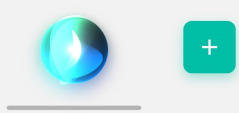

Neue (Kontroll-/Anwesenheitliste) anlegen

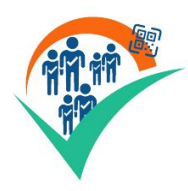

## PresenceAssist Uni Bern - Liste anlegen (2)

Im Uni-Bern-Modus (Login mit ..@(students.)unibe.ch) werden 2 Betriebsarten angeboten:

- 1) Betriebsart ohne KSL (Teilnehmer werden manuell angelegt siehe allgemeine Anleitung)
- 2) Betriebsart **mit KSL** (Übernahme von Veranstaltungsdaten/Teilnehmern aus dem KSL-System)

| 15:08 🖪     | ul 🗢 79)   |     |
|-------------|------------|-----|
| Veranstaltu | ıng wählen | €   |
| KSL         | OHNE       |     |
|             |            | Wie |
|             |            | E   |
|             |            |     |
|             |            |     |
|             |            |     |
|             |            |     |
|             |            |     |
|             |            |     |

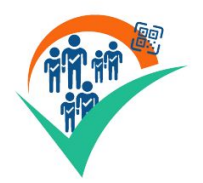

## PresenceAssist Uni Bern - Nutzung ohne KSL

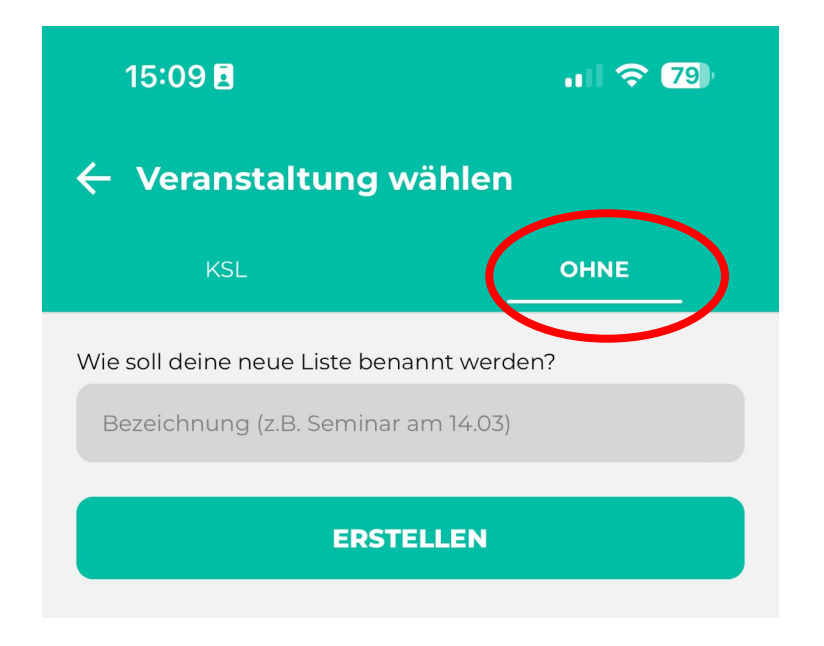

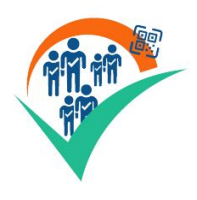

## PresenceAssist Uni Bern - Nutzung ohne KSL (Liste erstellen)

- 1) Bezeichnung der Liste eingeben -> Erstellen
- 2) Teilnehmer mit "+" Hinzufügen

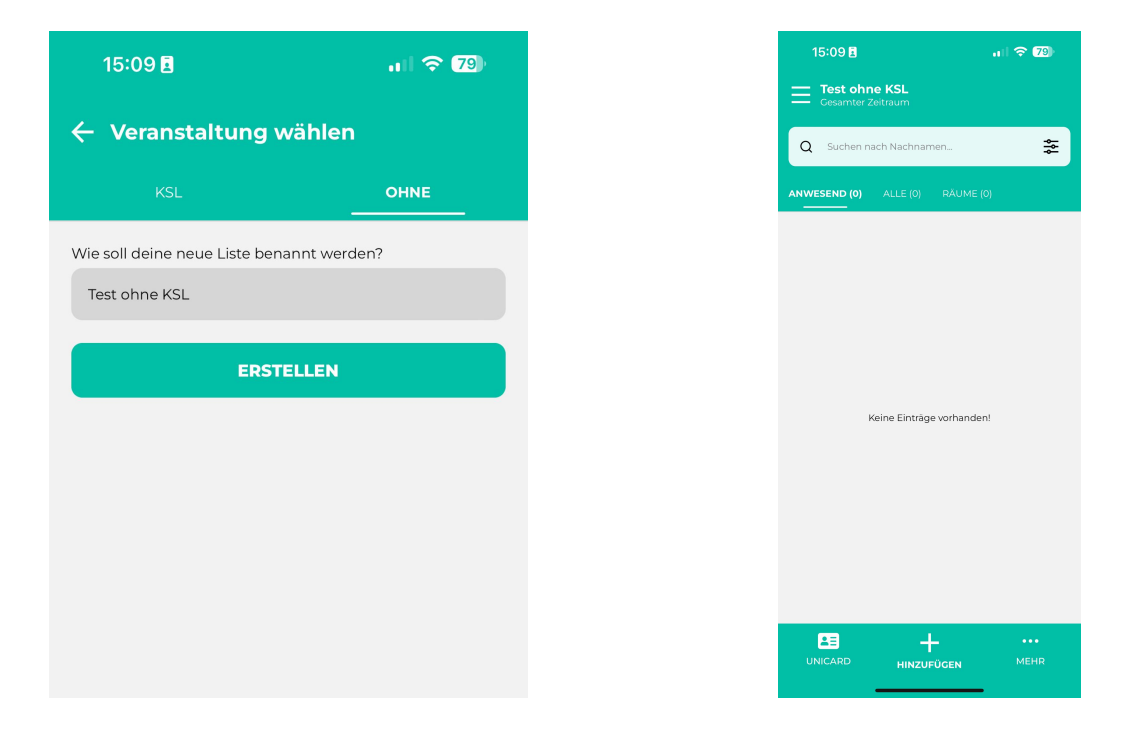

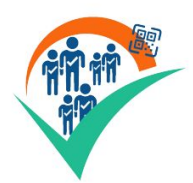

## PresenceAssist Uni Bern - Nutzung **ohne KSL** (Teilnehmer manuell hinzufügen)

| 15:09 원 대한 호텔                    | 15:37 🖪                                                        | al 🗢 <b>7</b> 8) | 15:37 8 ,내 중 22)                |
|----------------------------------|----------------------------------------------------------------|------------------|---------------------------------|
| Q Suchen nach Nachnamen          | 🔶 Erfassen                                                     |                  | Q Suchen nach Nachnamen         |
| ANWESEND (0) ALLE (0) RÄUME (0)  | PERSON                                                         | RAUM             | ANWESEND (0) ALLE (1) RÂUME (0) |
| Keine Einträge vorhanden!        | Vorname der Person<br>Max<br>Nachname der Person<br>Mustermann |                  | M Mustermann, Max               |
|                                  | Erweiterte Erfassung                                           | HERN             |                                 |
| UNICARD + ···<br>HINZUFÜGEN MEHR |                                                                |                  | UNICARD HINZUFÜCEN MEHR         |

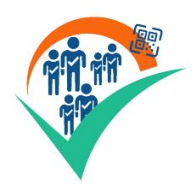

PresenceAssist Uni Bern - Nutzung **ohne KSL** (Teilnehmer per Uni Bern Card (NFC) hinzufügen) *Die Funktion UNICARD steht nur im Uni-Bern-Modus (Login mit @unibe.ch) zur Verfügung* 

| 15:09 🖪                                   | al 🗢 79) | 15:11 🖪       | ıı 🗢 79        |
|-------------------------------------------|----------|---------------|----------------|
| <b>Test ohne KSL</b><br>Gesamter Zeitraum |          | ← NFC scanner |                |
| Suchen nach Nachnamen                     | \$       |               |                |
| SEND (0) ALLE (0) RÄUM                    | E (O)    |               |                |
|                                           |          |               |                |
|                                           |          |               |                |
|                                           |          | -             |                |
|                                           |          |               |                |
|                                           | den!     |               |                |
| Keine Eintrage vorhand                    |          |               | 0              |
| Keine Lintrage vorhan:                    |          | Bereit z      | um Scannen     |
| Keine Einträge vorhan                     |          | Bereit z      |                |
| Keine Linträge vorhan:                    |          | Bereit z      | e tap NFC tags |

Hinweis: Alternativ zum NFC-Scan kann auch der Barcode der Uni-Card gescannt werden

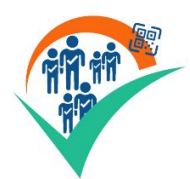

## PresenceAssist Uni Bern - Nutzung mit KSL

| 16:05 🖪             | <b>.</b> II 🗢 76) |
|---------------------|-------------------|
| 🔶 Veranstaltung wäl | hlen              |
| KSL                 | OHNE              |

#### **Bitte Anmelden**

Um eine Liste aus dem KSL-System zu erstellen müssen Sie sich bitte anmelden!

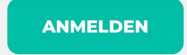

Um auf das KSL-System zugreifen zu können ist eine weitere Anmeldung am KSL-System mit der Switch-EDU-ID erforderlich.

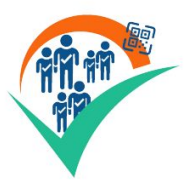

## PresenceAssist Uni Bern - Nutzung **mit KSL** (Anmeldung mit SWITCH edu-ID)

| 16:05 🛚 🔐 🗘                                                                                                    | 76 |  |  |  |
|----------------------------------------------------------------------------------------------------|----|--|--|--|
| KSL-System anmeldung                                                                                                    | ×  |  |  |  |
| SWITCH edu-ID                                                                                                    |    |  |  |  |
| Login für: Personenkontrolle Uni Bern                                                                                                    | ٥  |  |  |  |
| Beschreibung des Dienstes:<br>Personenregistrierung für<br>Präsenzkontrollen, Zutrittskontrollen von<br>Prüfungen und anderen Anlässen<br>SWITCH edu-ID<br>E-Mail:<br>John.doe@example.org |    |  |  |  |
| Passwort:                                                                                                    |    |  |  |  |
| Geben sie inr rasswort ein Konto erstellen Login                                                                                                    |    |  |  |  |
| Passwort vergessen?<br>Optionen zum Schutz der persönlichen Daten                                                                                                    |    |  |  |  |
| S₩ITCH                                                                                                    |    |  |  |  |
| Allgemeines / Nutzungsbedingungen / Rechtliches<br>/ Impressum                                                                                                    |    |  |  |  |
|                                                                                                    |    |  |  |  |

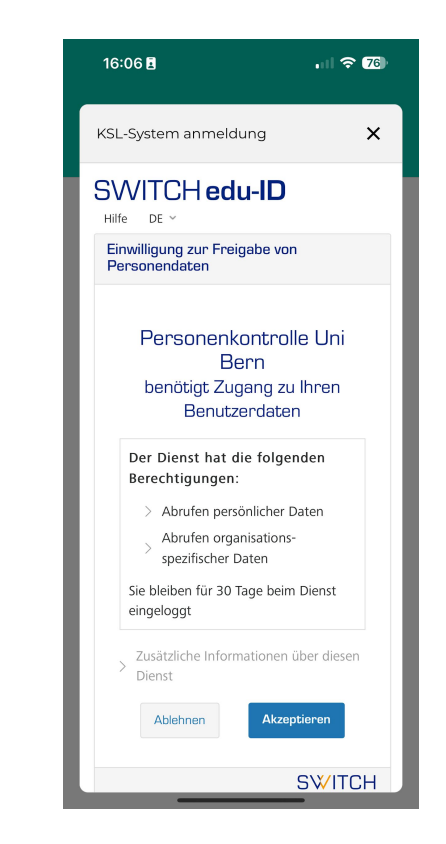

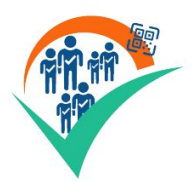

PresenceAssist Uni Bern - Nutzung **mit KSL** (KSL-Veranstaltung auswählen) (1)

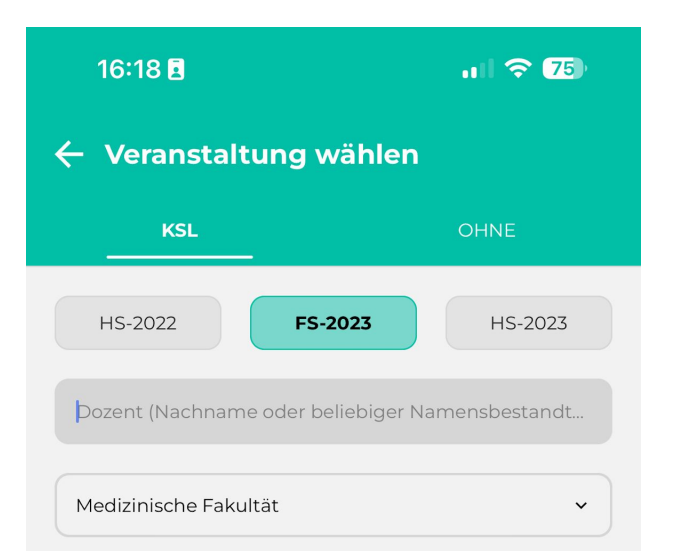

#### Semesterauswahl (Standard aktuelles Semester)

**Dozent:** Vorbelegt mit dem Nachnamen des per SWITCH-ID angemeldeten Benutzers. Muss ggf. auf den Namen des Dozenten geändert werden, der im KSL als Dozent bei der jeweiligen Veranstaltung eingetragen ist. Die Eingabe des Nachnamens reicht aus.

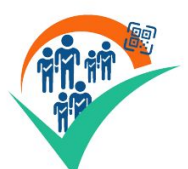

## PresenceAssist Uni Bern - Nutzung **mit KSL** (KSL-Veranstaltung auswählen) (2)

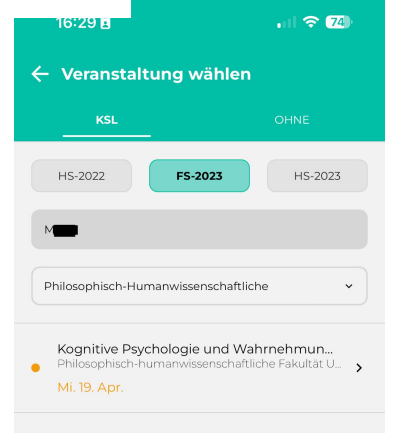

Modulprüfung Wahrnehmungspsychologi... Philosophisch-humanwissenschaftliche Fakultät U... >

Fr. 23. Juni

Es werden alle für den jeweiligen Dozenten im KSL vorhandenen Veranstaltungen angezeigt. In der Vergangenheit liegende Veranstaltungen werden am Ende der Liste angezeigt.

#### Veranstaltungen mit mehreren Terminen:

Es wird der jeweils am oder auf das aktuelle Datum folgende nächste Termin angezeigt. Ein Zugriff auf bereits vergangene Termine ist dennoch nach Auswahl der Veranstaltung möglich (siehe nächste Seite).

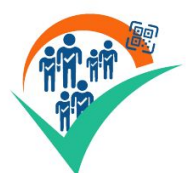

## PresenceAssist Uni Bern - Nutzung **mit KSL** (KSL-Veranstaltung auswählen) (3)

| 16:29 🖬 🔹                                          | ul 🗢 74)      |
|----------------------------------------------------|---------------|
| Termin wählen                                      |               |
| Mi. 19. Apr.                                       | 10:15 - 12:00 |
| Psychologie<br>Kognitive Psychologie und Wahrnehmu | ng - aktuelle |
| Seminargebäude vonRoll<br>Seminarraum 003          |               |
| Dozent/-innen: 2<br>Student/-innen: 8              |               |
| Mi. 26. Apr.                                       | 10:15 - 12:00 |
| Psychologie<br>Kognitive Psychologie und Wahrnehmu | ng - aktuelle |
| Seminargebäude vonRoll<br>Seminarraum 003          |               |
| Dozent/-innen: 2<br>Student/-innen: 8              |               |
| Mi. 03. Mai                                        | 10:15 - 12:00 |
| Psychologie<br>Kognitive Psychologie und Wahrnehmu | ng - aktuelle |
| Seminargebäude vonRoll<br>Seminarraum 003          |               |
| Dozent/-innen: 2<br>Student/-innen: 8              |               |
| Mi. 10. Mai                                        | 10:15 - 12:00 |
| Psychologie<br>Kognitive Psychologie und Wahrnehmu | ng - aktuelle |
| Seminargebäude von Roll<br>Seminarraum 003         |               |

Aus der Terminliste kann der Termin ausgewählt werden, für den die PresenceAssist durchgeführt werden soll.

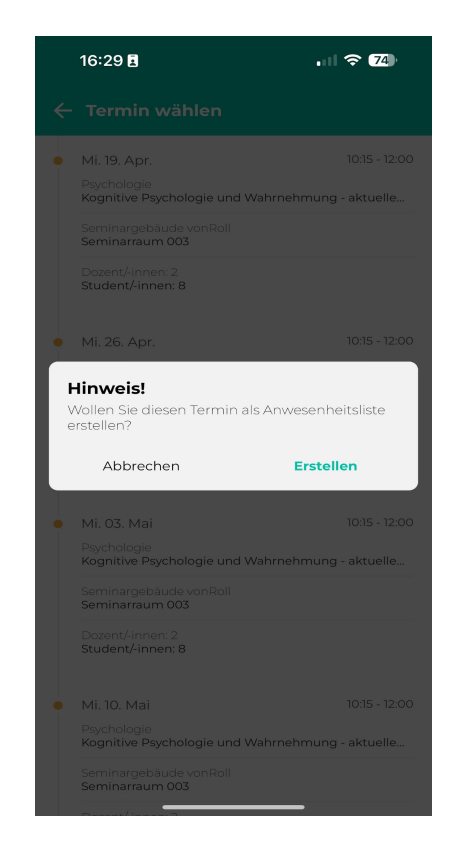

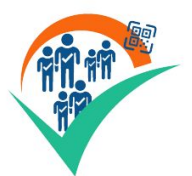

## PresenceAssist Uni Bern - Nutzung **mit KSL** (KSL-Veranstaltung auswählen) (4)

16:29 B ... ? 24) Meine Listen MEINE ERSTELLTEN LISTEN Kognitive Psychologie und Wahrnehmung - a... Philosophisch-humanwissenschaftliche Fakultat Unive.

Seminarraum 003 (Seminargebäude vonRoll)

Test ohne KSL

Aus KSL wird der gewählte Termin mit den registrierten Teilnehmern übernommen. Standardmässig ist bei KSL-Terminen nur die Unicard als Identifikationsmittel erlaubt sowie das manuelle Hinzufügen von Teilnehmern gesperrt. Diese Festlegung kann jederzeit in den Listeneinstellungen (siehe nächste Seite) geändert werden.

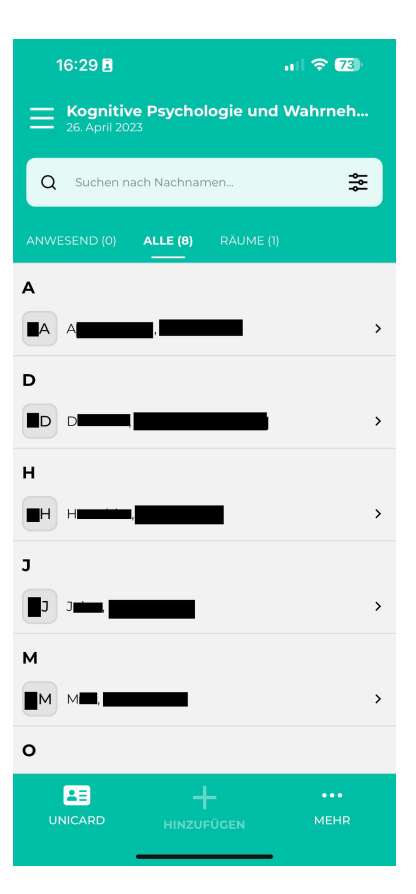

>

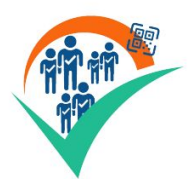

### PresenceAssist Uni Bern - Listeneinstellungen (1)

| <b>E</b> | +          |      |
|----------|------------|------|
| UNICARD  | HINZUFÜGEN | MEHR |
|          |            | -    |

| MEHE       | e (UNI)                       | × |
|------------|-------------------------------|---|
| ٥          | Listen-Einstellungen          | > |
| ۹          | Raumzuteilung                 |   |
| Q          | Manuelle Raumzuteilung        |   |
| ē          | Liste drucken                 |   |
| Ð          | Liste exportieren             |   |
| <b>:</b> * | Kiosk-Modus (Selbst-Check-In) |   |
|            |                               |   |

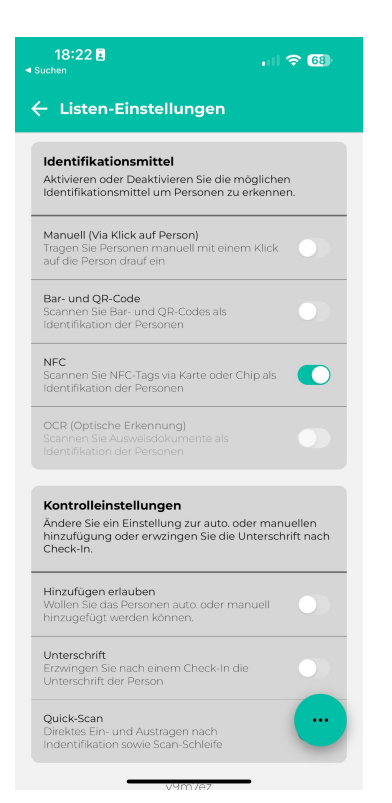

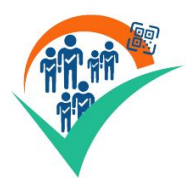

### PresenceAssist Uni Bern - Listeneinstellungen (1)

| 18:22 <b>≣</b><br>⊲ Suchen                                                   | ul 🗢 68)        |           |
|------------------------------------------------------------------------------|-----------------|-----------|
| 🔶 Listen-Einstellungen                                                       |                 |           |
| Kognitive Psychologie und W<br>- aktuelle Forschung                          | ahrnehmung      |           |
| <b>Links</b><br>Verlinkungen zum KSL-System.                                 |                 |           |
| Kurzansicht<br>Öffnet die Kurzansicht aus KSL                                | >               | Ö         |
| Regelstundenplan<br>Offnet den Regelstundenplan aus KSL                      | >               | Ve        |
| Allgemein<br>Ändere Sie allgemeine Einstellunge zu                           | u Ihrer Liste.  |           |
| Liste umbennen<br>Änderen Sie den Namen Ihrer Liste                          | >               | Na        |
| Liste löschen<br>Löschen Sie Ihre Liste dauerhaft                            | >               | Lis       |
| Mitbearbeiter<br>Hier werden alle Personen aufgelistet<br>diese Liste haben. | die Zugriff auf | We        |
| ah+unibe@makrolog.de<br>Besitzer (Du)                                        |                 | na<br>Soi |
| + Person hinzufügen                                                          | -               | Ko        |
| Identifikationsmittel<br>Aktivieren oder Deaktivieren Sie die m              | oglichen        |           |

Öffnet die jeweilige KSL-Ansicht der Veranstaltung im Browser

Name der Liste kann geändert werden

Liste kann dauerhaft gelöscht werden

Weitere Listenbearbeiter hinzufügen (Hinweis: Hat keinen Einfluss auf die Zugriffsrechte im KSL sondern dient nur dem Hinzufügen von weiteren Kontrollpersonen)

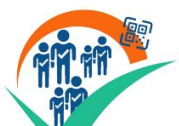

## PresenceAssist Uni Bern - Listeneinstellungen (2)

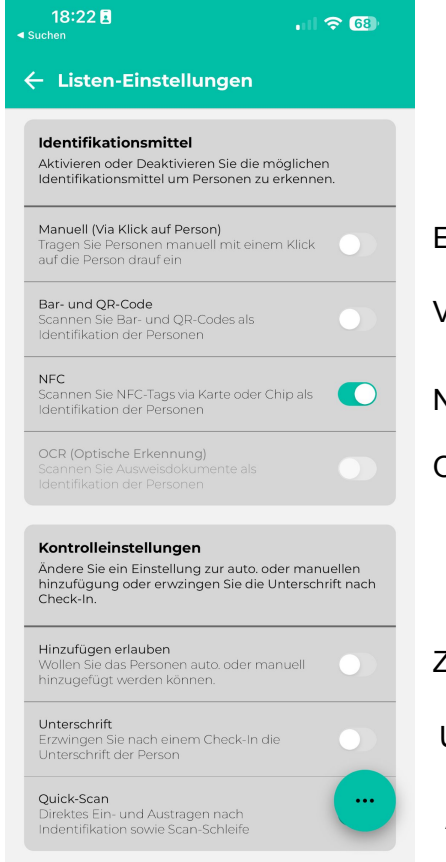

'9m'/ez

Eintrag durch Klick auf Person möglich

Verwendung des Bar Code der Uni Card erlauben

NFC Scan der Uni Card

OCR sonstiger Identifikationsmittel (zukünftige Versionen)

Zufügen von Personen über +-Button erlauben

Unterschrift bei Checkin anfordern

Aktiviert autom. Schleife für Uni Card NFC Scan